## **Cavity Testing**

## **Programming FPGA**

- 1. Before programming the FPGA check the to see if H2 has jumpers connecting pin 1 to 2 and 5 to 6.
- 2. Set both of dip switches to the 'F' position
- 3. Using Xilinx Impact program the FPGA with the attached MCS file. Xilinx Impact Document Github Link
- 4. Programming the FPGA should take about 5 minutes each.
- 5. Once complete power down the chassis and remove the Xilinx Platform Cable

## Test points

- 1. Using the Cavity BPM Excel file from the Cavity BPM Chassis Tracker
- 2. Add a new line for each new chassis
- 3. Verify the voltage at each test point

## Connecting to The Chassis

- 1. Change the IP Settings to ping the chassis directly
  - Follow the guide from Hello Tech
  - Set the subnet to 255.255.0.0
  - Set the IP Address to 134.79.218.0
- 2. Open a command prompt and run the following command
  - ping -c 5 134.79.218.144
  - This should have responses in ms if the chassis is responding

```
● ● ● \_\C#1
                                ~ (zsh)
                                                         #1
🕒 8/19, 11:04 AM
                    □ PC95567
                                         23%
) ping -c 5 134.79.218.144
PING 134.79.218.144 (134.79.218.144): 56 data bytes
64 bytes from 134.79.218.144: icmp_seq=0 ttl=64 time=0.289 ms
64 bytes from 134.79.218.144: icmp_seq=1 ttl=64 time=0.380 ms
64 bytes from 134.79.218.144: icmp_seq=2 ttl=64 time=0.411 ms
64 bytes from 134.79.218.144: icmp_seq=3 ttl=64 time=0.431 ms
64 bytes from 134.79.218.144: icmp_seq=4 ttl=64 time=0.422 ms
5 packets transmitted, 5 packets received, 0.0% packet loss
round-trip min/avg/max/stddev = 0.289/0.387/0.431/0.052 ms
```

- 3. To run the python GUI
  - While in command prompt go to the folder
  - V:\groups\CD\disco\Cavity BPM GUI\
  - Run the python application with python3 main.py
    - This requires PyQt5 and numpy to be installed
       python3 -m pip install -U PyQt5 numpy
- 4. From here verify that the following information is correct
  - IP Address: 134.79.218
  - Firmware Date: 01/24/20
  - Firmware Version: 61

| Change Information                        |          | X/Y Attenuator                        | 6 |
|-------------------------------------------|----------|---------------------------------------|---|
|                                           |          |                                       | - |
| BPM ID                                    | 255      |                                       | _ |
| Firmware Version                          | 61       |                                       | Ţ |
| System ID                                 | ВРМ      | Reference Attenuator                  | 6 |
| Subsystem Type                            | Cavity   |                                       | _ |
| Firmware Date                             | 01/24/20 |                                       | 4 |
| Status Registers                          |          |                                       |   |
|                                           |          |                                       |   |
| PLL Lock                                  |          | Board Monitor PLL                     |   |
| PLL Lock PLL Lock Lost                    |          | Board Monitor PLL                     |   |
| PLL Lock PLL Lock Lost Power Supply       |          | Board Monitor PLL Xillinx Monitor SFP |   |
| PLL Lock<br>PLL Lock Lost<br>Power Supply |          | Board Monitor PLL Xillinx Monitor SFP |   |